# 安裝和解除安裝Cisco FindIT Kaseya外掛

#### 目標

Cisco FindIT Kaseya外掛是安裝在Kaseya虛擬系統管理員(VSA)上的模組。 它將Cisco FindIT Network Manager與Kaseya VSA緊密整合,從而實現了網路的集中管理。該外掛允許訪問FindIT的 強大管理功能,包括操作管理、儀表板、裝置發現、網路拓撲、遠端裝置管理、可操作警報和事件 歷史記錄。

Cisco FindIT Kaseya外掛符合Kaseya本地VSA 9.3和9.4版的所有第三方整合要求。

本文旨在提供有關如何從Kaseya VSA伺服器安裝和解除安裝Cisco FindIT Kaseya外掛的說明。

### 適用裝置

- FindIT網路管理員
- FindIT網路探測

#### 軟體版本

• 1.1

#### 安裝和解除安裝Cisco FindIT Kaseya外掛

#### 將Cisco FindIT Kaseya外掛安裝到Kaseya VSA伺服器

步驟1.從適用於Kaseya網站的Cisco FindIT外掛程式下載Cisco FindIT Kaseya外掛程式。

步驟2.在Kaseya VSA伺服器上找到安裝程式,然後按兩下它。

**附註:**在此範例中,安裝程式位於案頭中。

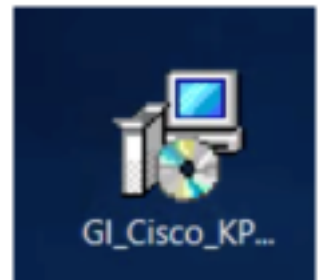

步驟3.在Cisco VSA™ Integration 1.0安裝視窗的歡迎螢幕中,按一下Install按鈕。

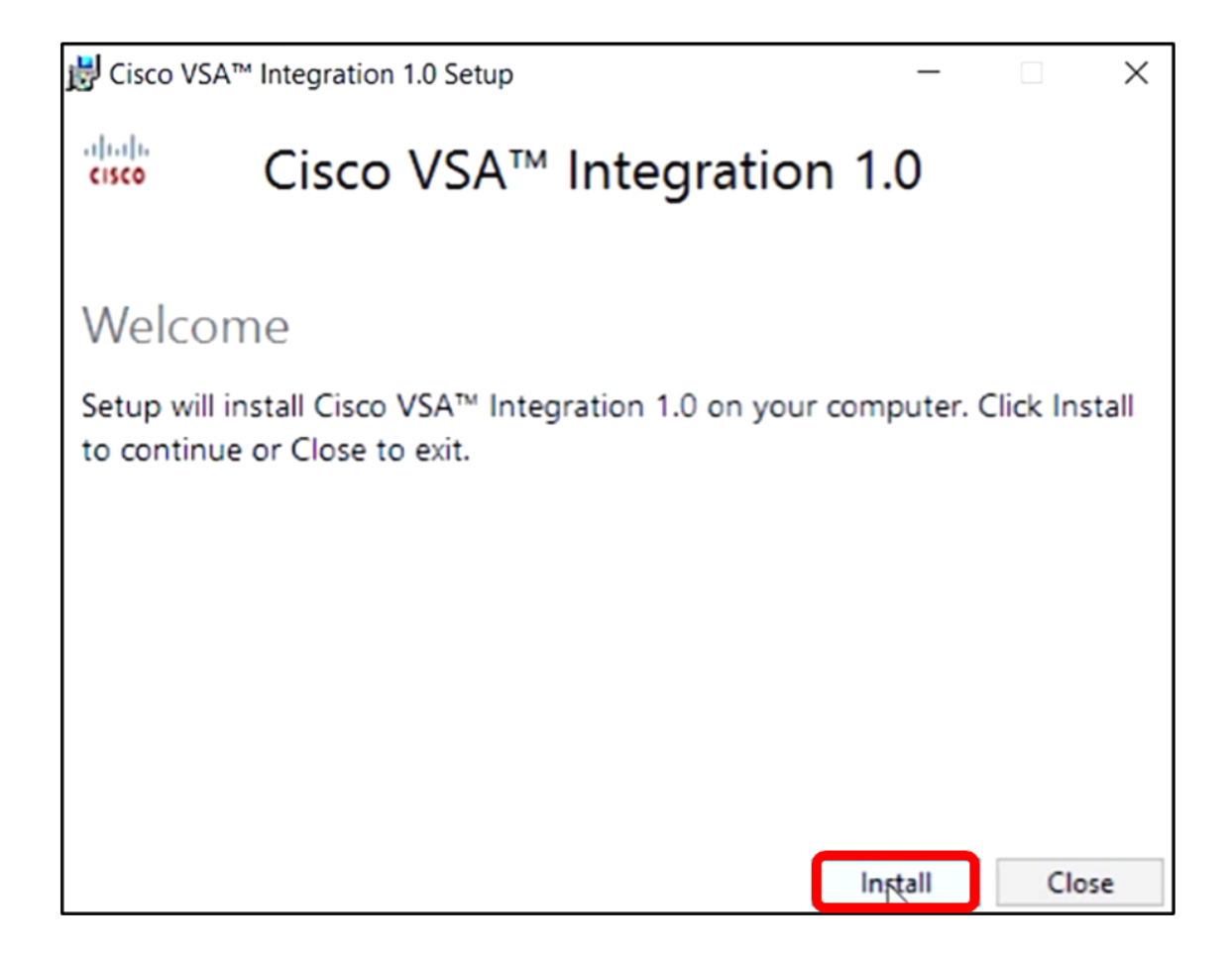

步驟4.等待設定完成,如進度條所示。

| 🛃 Cisco VSA | ™ Integration 1.0 Setup |            |     | $\times$ |
|-------------|-------------------------|------------|-----|----------|
| cisco       | Cisco VSA™ Iı           | ntegration | 1.0 |          |
| Setup       | Progress                |            |     |          |
| Processing: | Preparing to install    |            |     |          |
|             |                         |            |     |          |
|             |                         |            |     |          |
|             |                         |            |     |          |
|             |                         |            |     |          |
|             |                         |            |     |          |
|             |                         |            |     |          |
|             |                         |            | 2   | Cancel   |

重新應用資料庫架構

步驟5.通過執行以下任一選項重新應用資料庫模式:

- 按一下「Setup Successful (安裝成功)」螢幕中的連結。
- 檢視Kaseya VSA伺服器中Kaseya下的「程式」清單。
- 通過輸入您的Kaseya帳戶憑據登入基於Web的Kaseya實用程式。

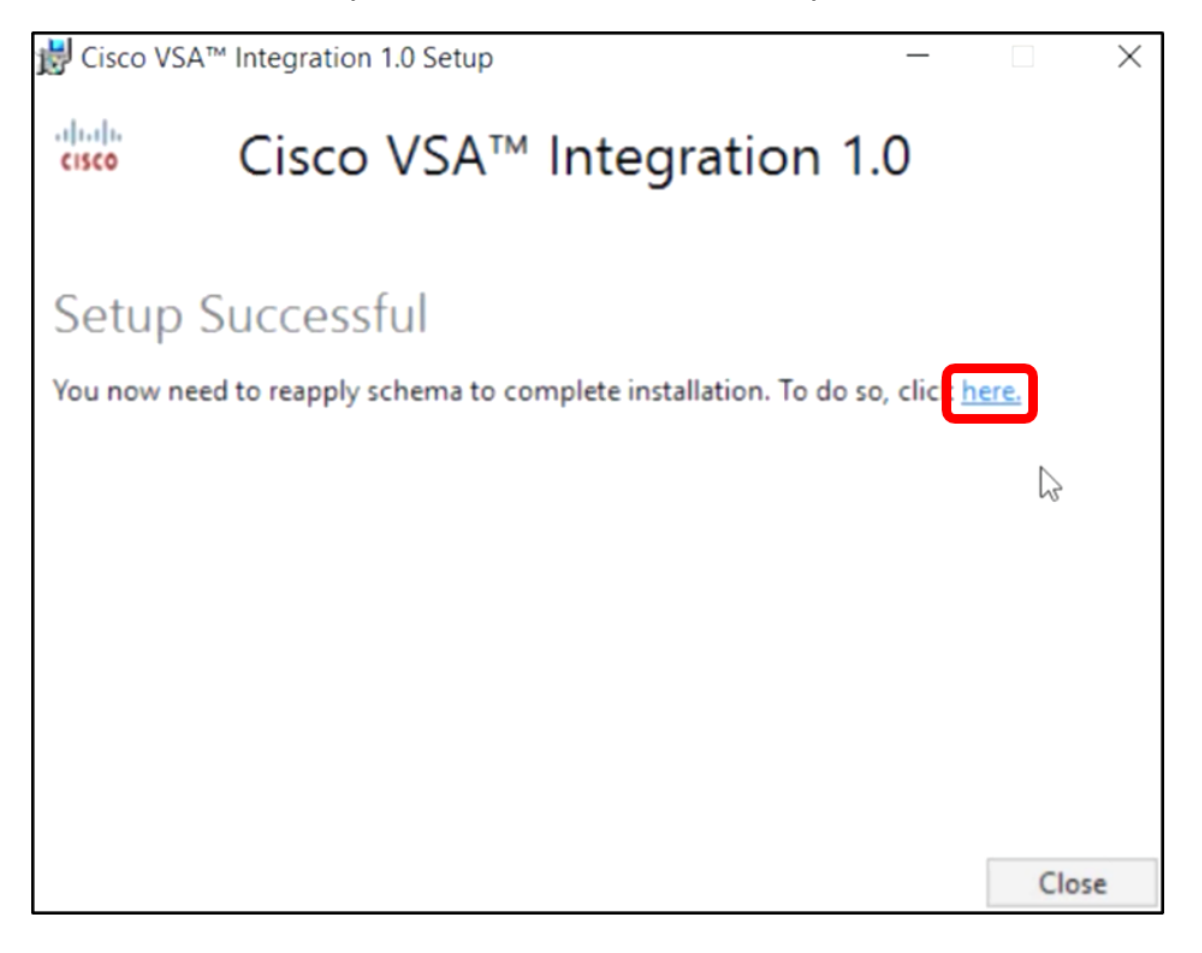

**附註:**在此示例中,通過按一下「安裝成功」螢幕連結重新應用資料庫模式。瀏覽器頁籤將自動開 啟。

步驟6.等待資料庫配置完成,如進度條所示。

| K | Please wait while the database configuration completes                     |    |
|---|----------------------------------------------------------------------------|----|
|   | 35                                                                         | 5% |
|   | Pass 1 of 3 core<br>Processing file: core/Table/dbo.aspNetSessionState.sql |    |

步驟7.完成後,您將進入Kaseya登入頁面。輸入您的憑據,然後按一下登入。

| Username            |                  |
|---------------------|------------------|
| kaseya <sub>I</sub> |                  |
| Password            |                  |
| SIG                 | N IN             |
| Remember Me         | Forgot Password? |

**附註:**思科磁貼現在將新增到Kaseya基於網路的實用程式上的導航面板中。

|                   | Agent Procedures   |
|-------------------|--------------------|
|                   | Audit              |
|                   | AuthAnvil          |
| (1)12[1)<br>CISCO | Cisco              |
|                   | Desktop Management |
| Q                 | Discovery          |

步驟8.在導航面板中選擇Cisco > Main > Plugin Settings。

| ٢               | AuthAnvil            |  |
|-----------------|----------------------|--|
| alistis<br>coco | Cisco                |  |
| N               | lain                 |  |
|                 | Process Flow         |  |
|                 | Control / Dashboard  |  |
|                 | Organization Mapping |  |
|                 | Executive Reports    |  |
|                 | Alerts               |  |
|                 | Plugin Settings      |  |
| -               |                      |  |

步驟9.在「外掛設定」視窗中,在其各自的欄位中輸入使用者名稱和密碼。

| Plugin Settings |       |  |
|-----------------|-------|--|
| Username 🚱      | cisco |  |
| Password 🚱      | ••••• |  |

步驟10.在提供的欄位中輸入您的FindIT網路管理器的IP地址。

| Plugin Settings             |          |            |      |  |
|-----------------------------|----------|------------|------|--|
| Username 🕢                  | cisco    |            |      |  |
| Password 😧                  | ••••••   |            |      |  |
| FindIT Network<br>Manager 😧 | https:// | 10.0.0.122 |      |  |
|                             |          |            | Test |  |

**附註:**本示例使用10.0.0.122。

步驟11.按一下測試按鈕以測試您輸入的登入憑據及其與FindIT網路管理器的連線。

| Plugin Settings             |                     |  |  |  |
|-----------------------------|---------------------|--|--|--|
| Username 🕢                  | cisco               |  |  |  |
| Password 😧                  | •••••               |  |  |  |
| FindIT Network<br>Manager 🚱 | https:// 10.0.0.122 |  |  |  |
|                             | Test                |  |  |  |

步驟12.憑證正確後,按一下Save按鈕!消息。

| Save Settings              | ×           |
|----------------------------|-------------|
| ✓ Credentials are correct! |             |
|                            | Cancel Save |

步驟13.更新憑證時按一下Done!消息。

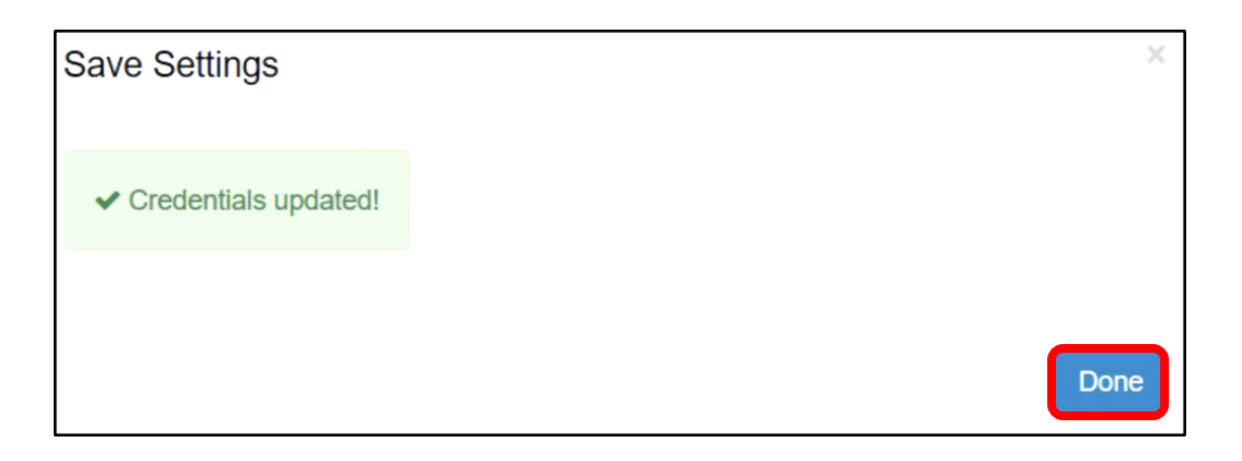

現在,您已成功安裝Cisco FindIT Kaseya外掛。

## 從Kaseya VSA伺服器解除安裝Cisco FindIT Kaseya外掛

步驟1.在Kaseya VSA伺服器上運行安裝程式。

**附註:**然後,安裝程式會檢測到伺服器上安裝了思科外掛,並顯示「思科外掛解除安裝嚮導」螢幕 。

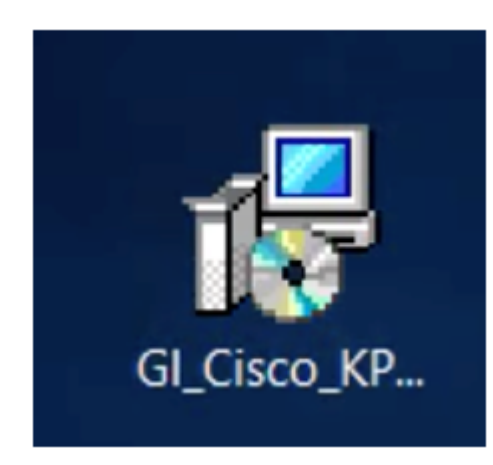

步驟2.按一下「Uninstall」。

| ¦₿ Cisco VSA™                                                                                               | Integration 1.0 Setup |             | _         |       | $\times$ |
|----------------------------------------------------------------------------------------------------|-----------------------|-------------|-----------|-------|----------|
| cisco                                                                                                    | Cisco VSA™            | Integration | n 1.0     |       |          |
| Cisco P                                                                                                    | lugin Uninstall       | Wizard      |           |       |          |
| The wizard will guide you through the uninstallation of Cisco VSA Integration. Click Uninstall to continue. |                       |             |           |       |          |
|                                                                                                    |                       |             |           |       |          |
|                                                                                                    |                       |             |           |       |          |
|                                                                                                    |                       |             |           |       |          |
|                                                                                                    |                       |             |           |       |          |
|                                                                                                    |                       |             | Uninstall | Close | e        |

#### 步驟3.等待解除安裝過程完成,如進度條所示。

| 🛃 Cisco VS/ | A™ Integration 1.0 Setup — | ×      |
|-------------|----------------------------|--------|
| cisco       | Cisco VSA™ Integration 1.0 |        |
| Setup       | Progress                   |        |
| Processing: | Cisco 1.0                  |        |
|             |                            |        |
|             |                            |        |
|             |                            |        |
|             |                            |        |
|             |                            |        |
|             |                            | Cancel |

重新應用資料庫架構

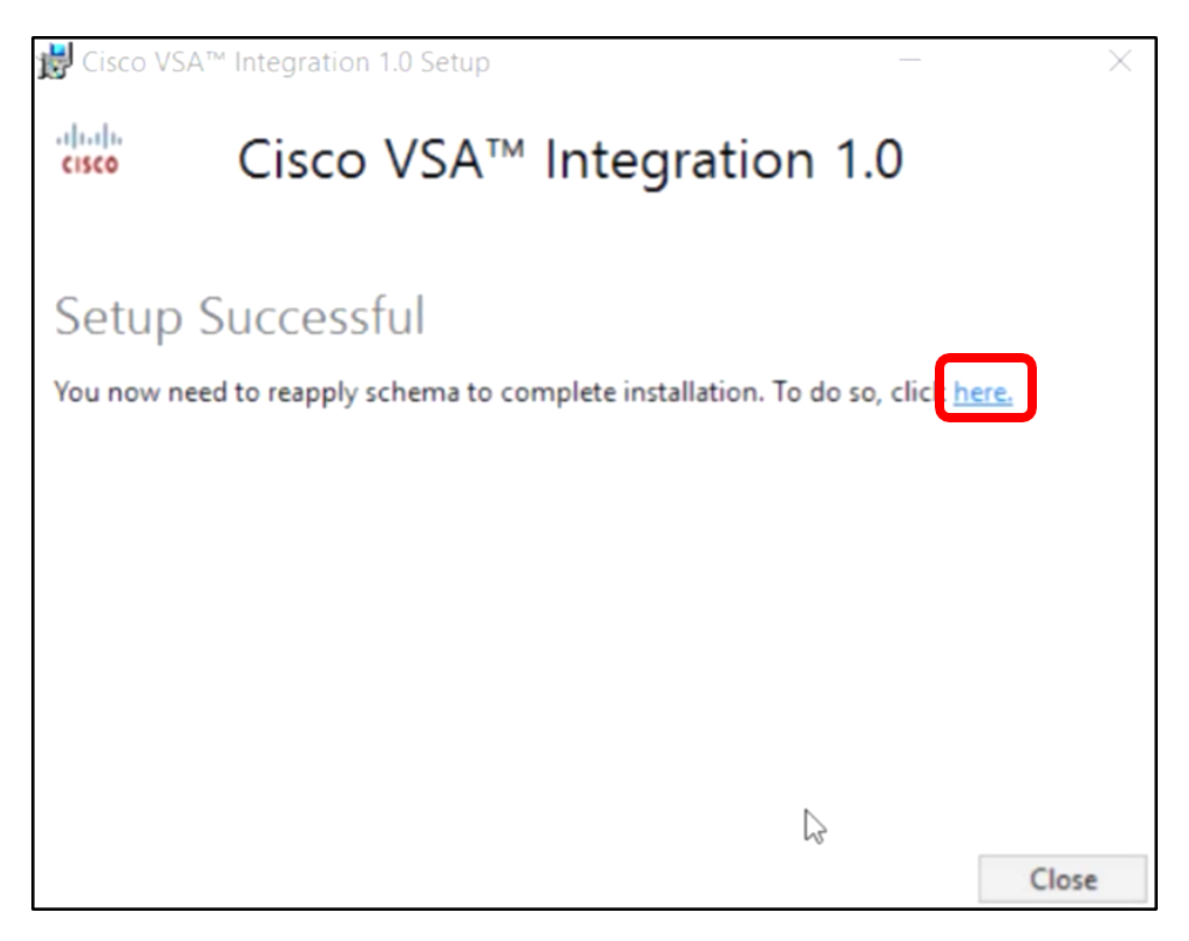

步驟5.等待資料庫配置完成,如進度條所示。

| K | Please wait while the database configuration completes |     |  |
|---|--------------------------------------------------------|-----|--|
|   | Cycled Kaseya Mobile Gateway                           | 88% |  |

步驟6.完成後,您將進入Kaseya登入頁面。輸入您的憑據,然後按一下**登入**。

| Username |      |                  |
|----------|------|------------------|
| kaseya   | Ι    |                  |
| Password |      |                  |
|          |      |                  |
|          |      |                  |
|          | SIGN | IN               |
| Remember | r Me | Forgot Password? |

步驟7.(可選)若要確認思科外掛是否已成功解除安裝,請檢查導航面板中是否不再顯示思科。

| =B        |                    | ≡ |
|-----------|--------------------|---|
| Search Na | avigation          | Q |
|           | Agent              | ^ |
|           | Agent Procedures   |   |
|           | Audit              |   |
| ۲         | AuthAnvil          |   |
|           | Desktop Management |   |
| Q         | Discovery          |   |

現在,您已成功從VSA伺服器解除安裝Cisco FindIT Kaseya外掛。